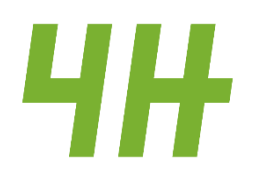

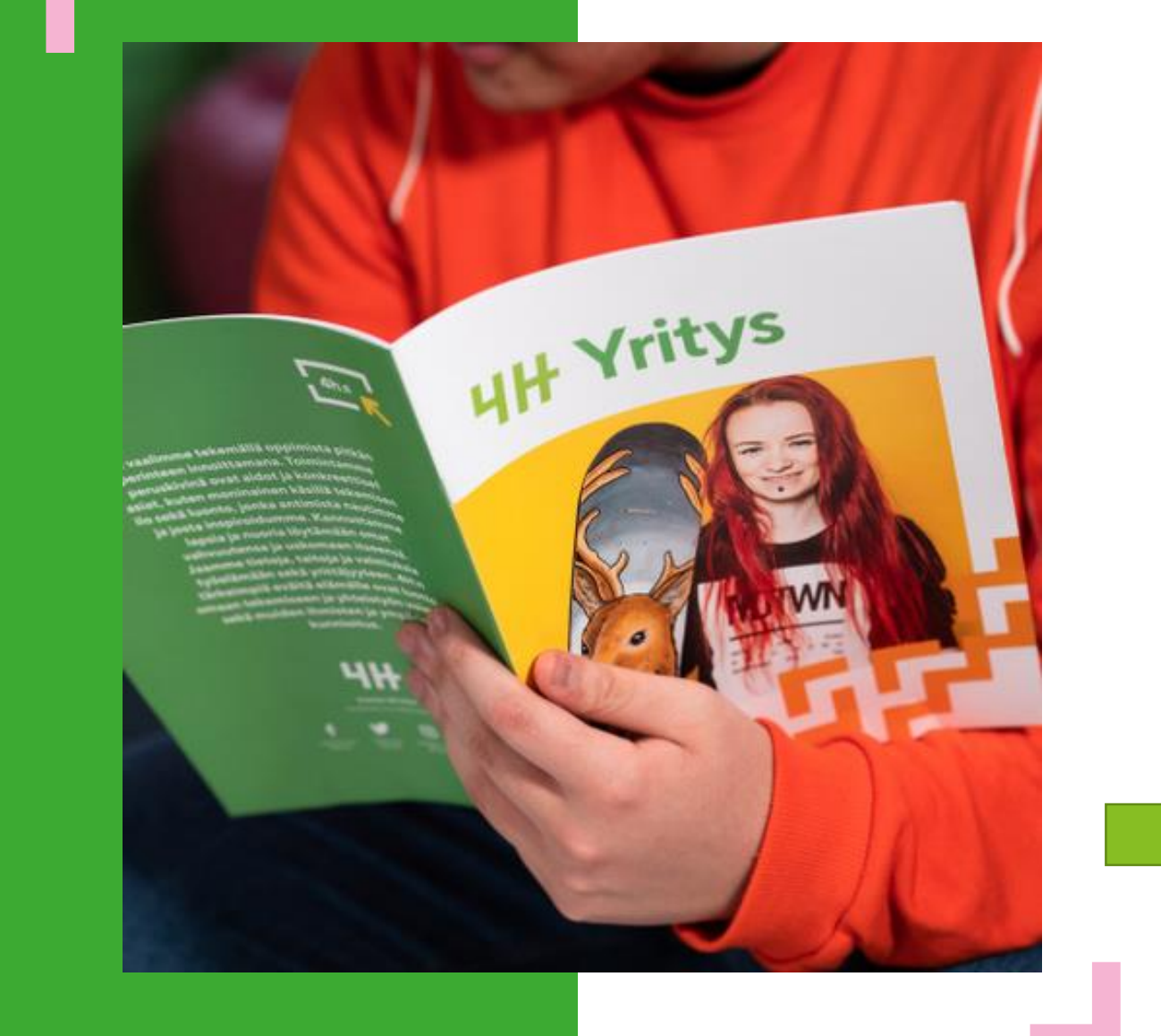

# 4H-yritys jäsenkortilla

#### https://oma.4h.fi/

- Liity 4H-yhdistyksen jäseneksi www.4h.fi/liity
- Liiketoimintasuunnitelma lyhyesti
- 4H-yrityksen perustaminen
- Vuosiraportti
- 4H-yrityksen lopettaminen

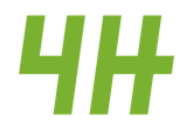

#### Näin teet 4H-yrityksen perustamisilmoituksen

- Voit perustaa 4H-yrityksen kun olet 13-28-vuotias.
- Kirjaudu jäsenkortillesi https://oma.4h.fi . Tunnukset saat liittyessäsi jäseneksi.
- Valitse 4H-yritykset -> Perusta uusi 4H-yritys.
- Täytä pyydetyt tiedot.
- Paina lopuksi Tallenna.
- Tarvittaessa voit myöhemmin palata muokkaamaan yrityksesi tietoja.
- Yrityksesi tiedoissa näkyy merkintä kun huoltaja on hyväksynyt yrityksesi. Huoltaja saa hyväksymislinkin omaan sähköpostiinsa. (Merkintä vaaditaan jos olet alaikäinen.)
- Yrityksesi tiedoissa näkyy merkintä kun 4H-yhdistys on hyväksynyt yrityksesi.

# Haluatko ottaa 4H-yrityksen vakuutuksen

- Vakuutuksen ottaminen on vapaaehtoista, mutta suositeltavaa.
- Vakuutuksen hinta on 30 euroa. Vakuutusmaksun tulee olla maksettuna ja vakuutuksen voimassa vahinkohetkellä.
- Jos haluat ottaa vakuutuksen mene jäsenkortillesi ja avaa oman 4H-yrityksesi tiedot -> ylhäällä valikko vakuutukset. ->'Osta vakuutus' ja maksa vakuutusmaksu jäsenkortilla olevan ohjeen mukaan.
- Kun olet maksanut vakuutusmaksun niin yrityksesi tietoihin tulee näkyviin tieto 'Vakuutusmaksu voimassa asti' (noin viikon viiveellä).
- Vakuutus on voimassa 12 kk kerrallaan. Muista myös uusia vakuutus!
- Tarkemmat tiedot vakuutuksesta (vakuutuskirja) löydät 4h-akatemia.fi -sivuilta

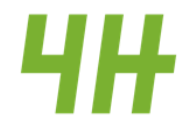

# Näin raportoit 4H-yrityksesi toiminnasta

- Kirjaudu jäsenkortillesi https://oma.4h.fi.
- Valitse 4H-yritykset -> Klikkaa yrityksesi nimeä.
- Valitse Seuranta -> Klikkaa Lisää uusi raportti.
- Täytä pyydetyt tiedot.
- <u>HUOM! 4H-yrityksen kuluja ja tuloja ovat myös mm. jäsenmaksu, vakuutusmaksut ja mahdolliset avustukset.</u>
  <u>Liikevaihto = tulo+meno</u>
- Paina lopuksi Tallenna.
- Tarvittaessa voit myöhemmin palata muokkaamaan seurantaraportin tietoja.
- Vinkki: Tee raportti heti kun yrityksesi toiminta vuodelta on päättynyt. Esim. kesäyritys, tee raportti kesän mentyä.
- Raportointi "lukittuu" aina tammikuun 15 päivä, joten sinun tulee kirjata kuluneen vuoden tiedot siihen mennessä jäsenkortillesi.

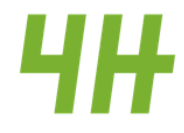

### Näin raportoit 4H-yrityksesi toiminnasta

- Valitse Seuranta Uusi raportti
- Varmista, että seuranta vuosi on oikea
- Tulot: Myynti (Liikevaihto) –uusi Tähän kirjoitat menot + tulot yhteissumman eli liikevaihdon.
- Menot Tähän kohtaan kaikki yrityksen menot, eli materiaalit, työvaatteet, jäsenmaksu, vakuutus jne.
- Yritystoiminnan tulos Tähän se summa joka sinulle jää käteen menojen jälkeen
- Pidä kirjaamasi tiedot tallessa, koska ne kysytään myös kevään veroilmoituksessa.

## Näin ilmoitat 4H-yrityksesi toiminnan loppumisesta

- Kirjaudu jäsenkortillesi https://oma.4h.fi .
- Valitse 4H-yritykset -> Klikkaa yrityksesi nimeä.
- Tee seuranta välilehdelle kuluneen vuoden raportointi ja tallenna lomake.
- Avaa uudelleen 4H-yrityksesi tiedot välilehti -> Muokkaa tietoja.
- Lisää merkintä kohtaan yritystoiminta päättynyt.
- Paina lopuksi Tallenna.
- Toimi näin myös siinä tapauksessa, jos perustat täysin uuden 4H-yrityksen.
- Mikäli haluat päättää myös 4H-yhdistyksen jäsenyyden klikkaa auki jäsentiedot sivu ja lisää myös sinne tieto jäsenyyden päättymisestä. Jäsenyys ei pääty automaattisesti vaan jatkuu aktiivisen, kunnes sen kirjaa itse päättyneeksi.
- Mikäli sinulla on Y-tunnus täytä Y6-lomake ja toimita se YTJ:lle, lomakkeen löydät mm. kotisivuiltamme ja osoitteesta ytj.fi